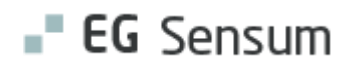

# RELEASE NOTE 24.17

- kort om alt det nye i release 24.17. Dato for release er natten mellem den 25. og 26. september 2024.

| Indholdsfortegnelse                                                |      |
|--------------------------------------------------------------------|------|
| EG SENSUM ONE                                                      | 2    |
| (1) ÆNDRINGER I DST VOKSEN/HANDICAP STATISTIK RAPPORT FUNKTIONALIT | ET 2 |
| Relevant for: Myndighed                                            | 2    |
| Modul/Funktion: DST – Voksen/Handicap                              | 2    |
| ③ NYT SAGSSLETNINGSMODUL                                           | 3    |
| Relevant for: Myndighed                                            | 3    |
| Modul/Funktion: Borgersager                                        | 3    |
| 1 JUSTERING AF JOURNALNOTATER I AKTINDSIGT FOR MYNDIGHED           | 7    |
| Relevant for: Myndighed                                            | 7    |
| Modul/Funktion: Aktindsigt                                         | 7    |
| ① JUSTERINGER TIL SENSUM BORGER KONTAKTER                          | 8    |
| Relevant for: Sensum Borger                                        | 8    |
| Modul/Funktion: Sensum Borger                                      | 8    |
| 1 MULIGHED FOR SORTERING AF MANGLENDE ADMINISTRERINGER OG PN-      |      |
| EFFEKTEVALUERINGER PÅ DASHBOARD                                    | 9    |
| Relevant for: Udfører                                              | 9    |
| Modul/Funktion: Medicin                                            | 9    |

#### EG Sensum One

### 1 Ændringer i DST Voksen/Handicap statistik rapport funktionalitet

#### Relevant for: Myndighed

#### Modul/Funktion: DST – Voksen/Handicap

**Beskrivelse** Ved at tilgå genveje og klikke på "DST Voksen/Handicap", kommer du frem til overblikket. Overblikket består af fanen "Rapporter" og "Data ikke sendt til DST".

Det er vores indtryk, at de fleste af vores brugere er velbevandret i at bruge "Data ikke sendt til DST". Dog kan vi også se, at det ikke er alle, der benytter sig af den. Vi vil gerne opfordre til, at I benytter jer af denne, så DST får det bedste datagrundlag.

Fanen der hed "Data ikke sendt til DST" bliver nu omdøbt til "Validering af rapporter". Under "Validering af rapporter" kan man finde to sektioner: "Fejl" og "Advarsler".

Fanen "Fejl - ikke indberettet til DST" indeholder indsatser, som ikke bliver sendt til DST, fordi de indeholder nødvendige informationer for at kunne indgå i rapporten, der sendes til DST.

Fanen "Advarsler - Indberettet til DST" indeholder indsatser, der bliver sendt til DST, men mangler informationer.

Under begge faner vil der være beskrivelser af manglerne, så de kan udbedres, før der sendes til DST.

Knappen der før hed "Opdatér fejlrapport" omdøbes nu til "Opdatér validerings af rapporter". Ved at klikke på denne opdateres fanen "Validering af rapporter", så brugeren kan se, om ændringerne har fjernet indsatserne fra listen, så de inkluderes i rapporten, der sendes til DST.

Fordele En mere detaljeret opdeling af fejl og advarsler giver brugeren en bedre ide om, hvor informationerne om indsatserne skal uddybes, for at kunne sende det bedst mulige datagrundlag til DST.

Omfang Lille

| Tilkøbsmodul | Nej                        |
|--------------|----------------------------|
| Aktivering   | Aktivering sker automatisk |
| Link til     | DST Voksen/Handicap        |
| vejledning   |                            |

#### Skærmbillede

| DST Voksen/handicap                                                                                       |                      |                                                                                                    |                                                                                            |  |  |  |  |
|----------------------------------------------------------------------------------------------------|----------------------|----------------------------------------------------------------------------------------------------|--------------------------------------------------------------------------------------------|--|--|--|--|
| Ø Kilk for at generere rapport ♀ Opdatie validering af reporter                                           |                      |                                                                                                    |                                                                                            |  |  |  |  |
| Rapporter Validering af raporter                                                                          |                      |                                                                                                    |                                                                                            |  |  |  |  |
| Fejl - ikke indberettet til DST                                                                           |                      |                                                                                                    |                                                                                            |  |  |  |  |
| - Indsatser der mangler en målgruppe til DST (11)                                                         |                      |                                                                                                    |                                                                                            |  |  |  |  |
|                                                                                                    |                      |                                                                                                    |                                                                                            |  |  |  |  |
|                                                                                                    |                      |                                                                                                    |                                                                                            |  |  |  |  |
| Advarsler - Indberettet til DST                                                                           |                      |                                                                                                    |                                                                                            |  |  |  |  |
| <ul> <li>Indsatsen har ikke valgt leverandørafdeling. Redige</li> </ul>                                   | er indsatsen og vælg | ieverandørafdeling. (4)                                                                                                 |                                                                                            |  |  |  |  |
| <ul> <li>Info om produktionsenheden mangler (1)</li> </ul>                                                |                      |                                                                                                    |                                                                                            |  |  |  |  |
| - Der er ikke angivet UUID fra Tilbudsportalen på de                                                      | n valgte leverandøra | fdeling. Dette kan angives i leverandørkataloget. (3)                                                                   |                                                                                            |  |  |  |  |
| Nevn                                                                                                    | Identifikation       | Status                                                                                                    | Besked                                                                                     |  |  |  |  |
| § 101 Stofmisbrugsbehandling - PEDHO - Godkendt                                                           | IND-23/13            | Der er ikke angivet UUID fra Tilbudsportalen på den valgte leverandprafdeling. Dette kan angives i leverandprkataloget. | Leveranderafdelingen PEDHO, under leveranderen PEDHO, mangier en Tilbudsportalen UUID      |  |  |  |  |
| Almenboligiovens §105 - MED supplier - Godkendt                                                           | IND-24/15            | Der er ikke angivet UUID fra Tilbudsportalen på den valgte leverandarafdeling. Dette kan angives i leverandarkataloget. | Leverandarafdelingen HED, under leverandaren HED supplier, mangler en Tilbudsportalen UUID |  |  |  |  |
| Alimenbolgovens \$105 - MED supplier - Gollendt IND-34/21 Der er like angivet UUD fra Tibudsportalen QUID |                      |                                                                                                    |                                                                                            |  |  |  |  |
|                                                                                                    |                      |                                                                                                    |                                                                                            |  |  |  |  |

## 3 Nyt Sagssletningsmodul

#### Relevant for: Myndighed

Modul/Funktion: Borgersager

Beskrivelse Vi har tilføjet et nyt sagssletningsmodul. Ved installation af modulet ENTITY\_DELETION, kan roller tildeles en ny rettighed, som hedder CASE\_PERMANENT\_DELETE.

Når en bruger har rettigheden **CASE\_PERMANENT\_DELETE**, vil brugeren have adgang til sagssletningsvisningen.

Fra sagssletningsvisningen kan en bruger fremsøge sager ved hjælp af følgende søgefiltre:

- Sagens afdeling
- Sagstype
- Sagens journalkode
- Sagens slutdato

Ved slutdato er der en række prædefinerede dato intervaller, som brugeren kan søge på. Brugeren kan dog også søge på et specifikt interval. De prædefinerede intervaller er:

- $\circ$  Alle sager
- o Alle åbne sager
- o Alle lukkede sager

- Sager der er lukket i mere end 1 år
- Sager der er lukket i mere end 5 år
- Sager der er lukket i mere end 10 år
- Om sagen er markeret som arkiveret.

Når en bruger har fremsøgt sager, kan brugeren fra resultaterne markere en eller flere sager. Dette gøres ved at trykke på checkboksen udfor hver enkelt sag eller markere alle sager fra resultatlisten ved at trykke på den øverste checkboks.

Når en eller flere sager er markeret, kan brugeren vælge enten at markere sagerne som arkiveret eller slette sagerne.

Før en bruger kan trykke på "Markér sager som arkiveret" skal alle de valgte sager være lukket.

Ved tryk på "Markér sager som arkiveret" vil et nye vindue åbne sig. Herfra kan brugeren starte processen med at markere sagerne som arkiveret. Det skal bemærkes, at denne proces ikke arkiverer sagerne, men blot markerer dem som arkiveret. Selve arkiveringen sker enten via aftale med EG eller af kunden selv.

Før en bruger kan trykke på "Slet sager" skal alle de valgte sager være markeret som arkiveret.

Ved tryk på "Slet sager" vil et nyt vindue åbne sig. Herfra kan brugeren slette de markerede sager. I vinduet for "Slet sager" kan brugeren igangsætte sletningen af de markerede sager. Brugeren kan til enhver tid efter igangsættelse af sletningen stoppe handlingen ved at trykke på stop. Dette vil stoppe sletningen af de resterende sager.

Hvis der opstår fejl i forbindelse med sletningen af en borgersag, kan brugeren nemt kopier fejlbeskeden og kontakt EG Sensum support.

På basisinformationen for en sag er der tilføjet en knap til at markere en sag som arkiveret. Denne knap er tilgængelig for brugere med rettigheden CASE\_PERMANENT\_DELETE. Før en sag kan markeres som arkiveret skal sagen være lukket. Det skal bemærkes at denne proces ikke arkiverer sagen, men blot markerer sagen som arkiveret. Selve arkiveringen sker enten via aftale med EG Sensum One eller af kunden selv.

Ved genåbning af en sag vil en sag ikke længere være markeret som arkiveret. Dette er for at sikre, at hvis der tilføres nye data til en sag, skal denne sag genarkiveres.

Fordele Med sagssletningsvisningen kan EG Sensum One's kunder selv være med til at leve op til lovgivning i forhold til løbende sletning af borgersager, ved for eksempel at lave en søgning på borgersager, der har været lukket i 5 år, og som er markeret arkiveret.

| Omfang                 | Stor                               |
|------------------------|------------------------------------|
| Tilkøbsmodul           | Ja                                 |
| Aktivering             | Aktivering sker automatisk         |
| Link til<br>vejledning | <u>Sådan bruger du modulet Sag</u> |

Skærmbillede Skærmbillede: Sagssletningsvisningen:

| ser ser      | nsumn      | ext1 C                   | Hvad leder du efter?                  |                      |         |                   |              | E             | 2 2 9            | ▶ ?            | Super Administrator |
|--------------|------------|--------------------------|---------------------------------------|----------------------|---------|-------------------|--------------|---------------|------------------|----------------|---------------------|
| Sagssle      | etnir      | ١g                       |                                       |                      |         |                   |              |               |                  |                |                     |
| Søgning      |            |                          |                                       |                      |         |                   |              |               |                  |                |                     |
| Afr          | deling     | Vælg afo                 | deling(er)                            | - Sagstype           | Vælg sa | gstype(r)         | -            | Journalkode   | Vælg journalk    | code(r)        | -                   |
| Slu          | utdato     | Alle lukke<br>Fra: inger | ede sager 🕶<br>n dato Til: 09-09-2024 | Arkiveret            |         |                   |              |               |                  | Q Søg          |                     |
| Sager (9 res | sultater)  |                          |                                       |                      |         |                   |              |               |                  |                |                     |
| Sagside      | lentifikat | ion 韋                    | Sagnavn 🌲                             | Subjekt navn 🌐       |         | Sagstype 🌐        | Sagsstatus 🌐 | Journalkode 🌐 | Afdeling 🌲       | Slutdato       | 🗘 Arkiveret 🗘       |
| SAG-21       | 1/15       |                          | DHUV - 0203953976                     | Ulrikke Marie Borg H | ülpers  | DHUV              | CLOSED       |               | Default departm  | ent 17-07-202  | 23 Ja               |
| SAG-21       | 1/42       |                          | without main case - 0702614165        | Hans-Martin Wicker   |         | without main case | CLOSED       |               | Default departm  | ent 03-05-202  | 23 Nej              |
| SAG-21       | 1/46       |                          | DHUV - 0707883537                     | Bent Eliasen         |         | DHUV              | CLOSED       |               | Default departm  | ent 13-11-202  | 23 Nej              |
| SAG-21       | 1/55       |                          | main case flower - 0904771317         | Ove Brammer          |         | main case flower  | CLOSED       |               | Administratione  | n 03-05-202    | 23 Nej              |
| SAG-21       | 1/59       |                          | ash case main - 2311831234            | Andrew Cave          |         | ash case main     | CLOSED       |               | Default departm  | ient 10-05-202 | 23 Nej              |
| SAG-22       | 2/1        |                          | VUM 2.0 - 0301870116                  | Alice FMK Wonderlan  | d       | VUM 2.0           | CLOSED       |               | Default departm  | ent 23-05-202  | 23 Nej              |
| SAG-22       | 2/14       |                          | DHUV - 000034                         | Pietje Puk           |         | DHUV              | CLOSED       |               | Administrationer | n 23-01-202    | 24 Nej              |
| SAG-23       | 3/12       |                          | DHUV - 260382-2954                    | Helle Gunvorsen      |         | DHUV              | CLOSED       |               | Default departm  | ient 11-06-202 | 24 Nej              |
| SAG-24       | 4/3        |                          | DHUV - 000051                         | Frederik Skovly      |         | DHUV              | CLOSED       |               | Administrationer | n 21-05-202    | 24 Nej              |

| sensumn           | ext1 Q Hvad leder du efter?                     |                            |                   |                              | 8 <sup>2</sup> 2 9 1 | ? 😫        | Super Administra |
|-------------------|-------------------------------------------------|----------------------------|-------------------|------------------------------|----------------------|------------|------------------|
| Sagssletnir       | ng                                              |                            |                   |                              |                      |            |                  |
| Søgning           |                                                 |                            |                   |                              |                      |            |                  |
| Afdeling          | Vælg afdeling(er)                               | ✓ Sagstype Vælg sa         | igstype(r)        | - Journalko                  | de Vælg journalkode( |            | -                |
| Slutdato          | Alle lukkede sager -                            | Arkiveret                  |                   |                              |                      | Q, Søg     |                  |
| Sager (9 res Alle | sager                                           |                            |                   |                              |                      |            |                  |
| Sagsid a Alle     | lukkede sager                                   | Subjekt navn 🌐             | Sagstype 🌐        | Sagsstatus 🌻 🛛 Journalkode 🌲 | Afdeling 🌐           | Slutdato 🌻 | Arkiveret 🌲      |
| SAG-21 🛗 Sag      | er der er lukket i mere end 1 år 76             | Ulrikke Marie Borg Hülpers | DHUV              | CLOSED                       | Default department   | 17-07-2023 | Ja               |
| SAG-21 🗰 Sag      | er der er lukket i mere end 5 år 2 - 0702614165 | Hans-Martin Wicker         | without main case | CLOSED                       | Default department   | 03-05-2023 | Nej              |
| SAG-21            | er der er lukket i mere end 10 år               | Bent Eliasen               | DHUV              | CLOSED                       | Default department   | 13-11-2023 | Nej              |
| SAG-21/55         | main case flower - 0904771317                   | Ove Brammer                | main case flower  | CLOSED                       | Administrationen     | 03-05-2023 | Nej              |
| SAG-21/59         | ash case main - 2311831234                      | Andrew Cave                | ash case main     | CLOSED                       | Default department   | 10-05-2023 | Nej              |
| SAG-22/1          | VUM 2.0 - 0301870116                            | Alice FMK Wonderland       | VUM 2.0           | CLOSED                       | Default department   | 23-05-2023 | Nej              |
| SAG-22/14         | DHUV - 000034                                   | Pietje Puk                 | DHUV              | CLOSED                       | Administrationen     | 23-01-2024 | Nej              |
| SAG-23/12         | DHUV - 260382-2954                              | Helle Gunvorsen            | DHUV              | CLOSED                       | Default department   | 11-06-2024 | Nej              |
| SAG-24/3          | DHUV-000051                                     | Frederik Skovly            | DHUV              | CLOSED                       | Administrationen     | 21-05-2024 | Nej              |
|                   |                                                 |                            |                   |                              |                      |            |                  |

Skærmbillede: Slutdato søgefilter. Med de prædefinerede datointervaller:

Skærmbillede: Markering af sag, hvor brugeren herefter kan vælge at markere sag arkiveret eller slette sag:

| •            | sensumr           | next1                | Q Hvad leder du efter?                         |    |                       |          |                   |              | 6             | 2   |          | 9      |        | ?         | Super Administrat | lor |
|--------------|-------------------|----------------------|------------------------------------------------|----|-----------------------|----------|-------------------|--------------|---------------|-----|----------|--------|--------|-----------|-------------------|-----|
| Sag          | Sagssletning      |                      |                                                |    |                       |          |                   |              |               |     |          |        |        |           |                   |     |
| Søgr         | ning              |                      |                                                |    |                       |          |                   |              |               |     |          |        |        |           |                   |     |
|              | Afdeling          | Vælg a               | fdeling(er)                                    | ÷  | Sagstype              | Vælg sag | stype(r)          | •            | Journalkode   |     | Vælg jo  | urnalk | ode(r) |           | •                 |     |
|              | Slutdato          | Alle luk<br>Fra: ing | <b>kede sager ▼</b><br>en dato Til: 09-09-2024 |    | Arkiveret             |          |                   |              |               |     |          |        |        | Q Søg     |                   |     |
| Sage         | tr (9 resultater) | 🖬 Mark               | <b>ér sager som arkiveret </b> Slet sag        | er |                       |          |                   |              |               |     |          |        |        |           |                   |     |
|              | Sagsidentifika    | ition 韋              | Sagnavn 🌐                                      |    | Subjekt navn 🌲        |          | Sagstype 💲        | Sagsstatus 🌲 | Journalkode 🌲 | Afd | eling 💲  |        |        | Slutdato  | Arkiveret 🗘       |     |
|              | SAG-21/15         |                      | DHUV - 0203953976                              |    | Ulrikke Marie Borg Hü | ilpers   | DHUV              | CLOSED       |               | Def | ault de  | partm  | ent    | 17-07-202 | 3 Ja              |     |
|              | SAG-21/42         |                      | without main case - 07026141                   | 65 | Hans-Martin Wicker    |          | without main case | CLOSED       |               | Def | ault de  | partm  | ent    | 03-05-202 | 3 Nej             |     |
|              | SAG-21/46         |                      | DHUV - 0707883537                              |    | Bent Eliasen          |          | DHUV              | CLOSED       |               | Def | ault de  | partm  | ent    | 13-11-202 | 3 Nej             |     |
| $\checkmark$ | SAG-21/55         |                      | main case flower - 090477131                   | 7  | Ove Brammer           |          | main case flower  | CLOSED       |               | Adn | ninistra | tione  | n      | 03-05-202 | 3 Nej             |     |
| $\checkmark$ | SAG-21/59         |                      | ash case main - 2311831234                     |    | Andrew Cave           |          | ash case main     | CLOSED       |               | Def | ault de  | partm  | ent    | 10-05-202 | 3 Nej             |     |
|              | SAG-22/1          |                      | VUM 2.0 - 0301870116                           |    | Alice FMK Wonderland  | d        | VUM 2.0           | CLOSED       |               | Def | ault de  | partm  | ent    | 23-05-202 | 3 Nej             |     |
|              | SAG-22/14         |                      | DHUV - 000034                                  |    | Pietje Puk            |          | DHUV              | CLOSED       |               | Adr | ninistra | tione  | n      | 23-01-202 | 4 Nej             |     |
|              | SAG-23/12         |                      | DHUV - 260382-2954                             |    | Helle Gunvorsen       |          | DHUV              | CLOSED       |               | Def | ault de  | partm  | ent    | 11-06-202 | 4 Nej             |     |
|              | SAG-24/3          |                      | DHUV - 000051                                  |    | Frederik Skovly       |          | DHUV              | CLOSED       |               | Adr | ninistra | tione  | 1      | 21-05-202 | 4 Nej             |     |
|              |                   |                      |                                                |    |                       |          |                   |              |               |     |          |        |        |           |                   |     |

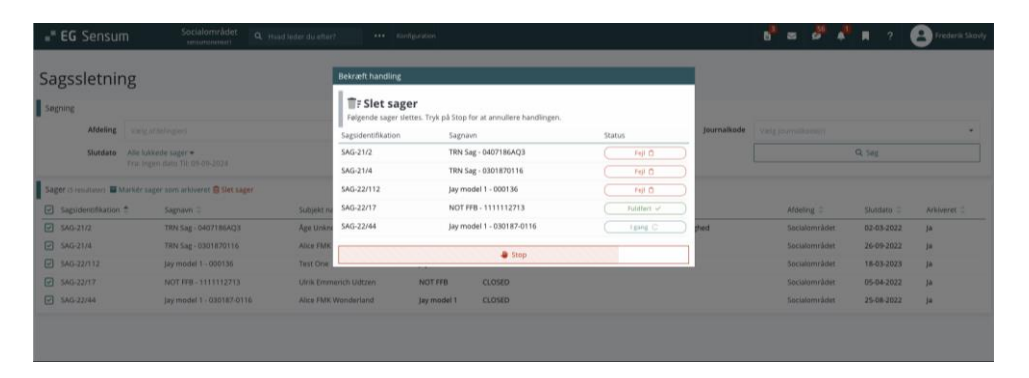

Skærmbillede: Sletning af sag vindue. Herfra kan brugeren stoppe sletningen:

Skærmbillede: Markér sag arkiveret fra sag basisinformation, samt feltet "Arkivering":

| Socialområdet               | Ivad leder du efter? ••                   |                    |               |            |          | B <sup>8</sup> 2 5 | <b>↓</b> <sup>1</sup> <b>■</b> ? | Frederik Skovly |
|-----------------------------|-------------------------------------------|--------------------|---------------|------------|----------|--------------------|----------------------------------|-----------------|
| Fold sammen                 | d <sup>®</sup> Åge Unknown TRN Test (0407 | 18-6AQ3) 🗦 Sager   |               |            |          |                    |                                  |                 |
| Sag                         | <del>(SAG-21/2)</del>                     | TRN Sag ·          | 040718        | 36AQ3      |          |                    |                                  |                 |
| Aktiviteter                 | TRN Model 🕶                               |                    |               |            |          |                    |                                  |                 |
| 🖫 Sagsforløb                | Basisoplysninger                          | Rediger sag        |               |            | ✓Indsats |                    |                                  |                 |
| TRN Model                   | Aktindsigt                                | TRN Sag -          | 0407186AQ3    |            |          |                    |                                  |                 |
| 🖫 Historik over aktiviteter | 🛼 Registerinds                            | igt                |               |            |          | Ingen ind          | satser                           |                 |
| Basis                       | 🗳 Markér sag s                            | om arkiveret       |               |            |          |                    |                                  |                 |
| 🔁 Basisoplysninger          | Slet sag                                  | WIN TRN To<br>Mand | est           |            |          |                    |                                  |                 |
| 🗠 Indikator                 | Forventet paragraf                        |                    |               |            |          |                    |                                  |                 |
| 🔁 Henvendelser              | Primær ansvarlig                          | Default Employee 🕤 |               |            |          |                    |                                  |                 |
| Dokumenter                  | Sekundær<br>sagsbehandler                 |                    |               |            |          |                    |                                  |                 |
| Dagbog                      | Sekundært team                            |                    |               |            |          |                    |                                  |                 |
| 🔤 Digital post              | Status                                    | Lukket             | Afventer      | Nej        |          |                    |                                  |                 |
| 🔁 Indsats                   | Betalingskommune                          | Ballerup           | Sagsbehandler |            |          |                    |                                  |                 |
| Samtykke                    | Handlekommune                             | Ballerup (151)     | Sagsbehandler |            |          |                    |                                  |                 |
| Økonomi                     | Henvendelsesdato                          | 01-01-2021         | Ansegning     | 01-01-2021 |          |                    |                                  |                 |
| 🔋 Indtægt                   |                                           | 01-01-2021         | modtaget      | 01-01-2021 |          |                    |                                  |                 |
| 🔋 Faktura                   | Kommentar                                 |                    |               |            |          |                    |                                  |                 |
| Sagsredskaber               | Betalingsinformation                      |                    |               |            |          |                    |                                  |                 |
| 🔁 Liste af sagsredskaber    | Arkiveret                                 | Nej                |               |            |          |                    |                                  |                 |

1 Justering af journalnotater i Aktindsigt for Myndighed

#### Relevant for: Myndighed

#### Modul/Funktion: Aktindsigt

Beskrivelse Der er foretaget ændringer i, hvordan journalnotater inkluderes og ser ud, når der genereres en aktindsigt. Dette er gjort for at modernisere udseendet i aktindsigt samt sikre, at alt data kan ses korrekt i aktindsigten. Måden hvorpå der inkluderes journalnotater i Sensum One Myndighed, vil se ud, som hvis der laves print af journalnotater inde på borgerens journalnotat oversigt.

| Fordele                | Fordelen ved dette er at det bliver nemmere at læse journalnotater inkluderet<br>i Aktindsigten i Sensum One Myndighed. |
|------------------------|----------------------------------------------------------------------------------------------------|
| Omfang                 | Lille                                                                                                    |
| Tilkøbsmodul           | Nej                                                                                                    |
| Aktivering             | Aktivering sker automatisk                                                                                              |
| Link til<br>vejledning | Sådan bruger du modulet Journal                                                                                         |

# 1 Justeringer til Sensum Borger Kontakter

Relevant for: Sensum Borger

Modul/Funktion: Sensum Borger

| Beskrivelse            | Der er lavet en justering i, hvordan og hvilke kontakter der vises for personen,<br>der er logget ind i Sensum Borger. Det vises nu grupperet efter Sagsforløb,<br>primær kontakten og afdelingen for forløbet. Hvis der er tilføjet et<br>telefonnummer på en kontakt, så vil du fremover kunne klikke på det, og så vil<br>du ringe det op direkte. |
|------------------------|----------------------------------------------------------------------------------------------------|
| Fordele                | Der dannes bedre overblik over kontakterne, der er adgang til, og der kan<br>hurtigere skabes kontakt ved klik på telefonnummer.                                                                                                    |
| Omfang                 | Lille                                                                                                    |
| Tilkøbsmodul           | Nej                                                                                                    |
| Aktivering             | Aktivering sker automatisk                                                                                                    |
| Link til<br>vejledning | Sådan bruger du Sensum Borger                                                                                                    |

# (1) Mulighed for sortering af manglende administreringer og PN-effektevalueringer på dashboard

### Relevant for: Udfører

#### Modul/Funktion: Medicin

| Beskrivelse            | Det er nu muligt at kunne sortere kolonnerne <i>Manglende administreringer</i> og <i>Manglende PN-effektevalueringer</i> . Dermed bliver brugeren præsenteret for borgere med manglende administreringer øverst på listen, sorteret efter det tidligste tidspunkt, hvor administrationer er overskredet. |                                         |  |  |  |  |  |  |
|------------------------|----------------------------------------------------------------------------------------------------|-----------------------------------------|--|--|--|--|--|--|
|                        | På samme måde kan kolonnen med manglende PN-effektevalueringer<br>sorteres, så brugeren får præsenteret de borgere med manglede PN-<br>effektevalueringer øverst på listen, sorteret efter antal.                                                                                                    |                                         |  |  |  |  |  |  |
| Fordele                | Hurtigere overb                                                                                                    | Hurtigere overblik over arbejdsopgaver. |  |  |  |  |  |  |
| Omfang                 | Lille                                                                                                    | Lille                                   |  |  |  |  |  |  |
| Tilkøbsmodul           | Nej                                                                                                    |                                         |  |  |  |  |  |  |
| Aktivering             | Aktivering sker                                                                                                    | automatisk                              |  |  |  |  |  |  |
| Link til<br>vejledning | <u>Sådan bruger d</u>                                                                                                    | <u>u modulet Medicin</u>                |  |  |  |  |  |  |
| Skærmbillede           | Beboerliste 72 resultater<br>♣ Mine primære ♠ PEDHO ◄                                                                                                    |                                         |  |  |  |  |  |  |
|                        | Beboer 🌲                                                                                                    | Mangl. administreringer 🌻               |  |  |  |  |  |  |
|                        | Ulrik Antonius Iversen                                                                                                    | 08:00 12:00                             |  |  |  |  |  |  |
|                        | Anonim Pedho                                                                                                    | 08:00 11:51                             |  |  |  |  |  |  |
|                        | Gitte Sander                                                                                                    | 08:00 12:00 14:00                       |  |  |  |  |  |  |
|                        | Ulrikke Marie Borg Hülpers                                                                                                    | kke Marie Borg Hülpers 08:00 12:00      |  |  |  |  |  |  |
|                        | Arne Udtzon Jensen                                                                                                    | 08:00 12:00                             |  |  |  |  |  |  |
|                        | Henriette Helga Mogren Udsen                                                                                                    | 08:00 12:00                             |  |  |  |  |  |  |
|                        | Peter NFL                                                                                                    | 08:00 10:00 12:00 15:00                 |  |  |  |  |  |  |
|                        | Asta Jakobsen                                                                                                    | 08:00 12:00                             |  |  |  |  |  |  |
|                        |                                                                                                    |                                         |  |  |  |  |  |  |

| Gitte Sander                 | 08:00 12:00 14:00       |
|------------------------------|-------------------------|
| Ulrikke Marie Borg Hülpers   | 08:00 12:00             |
| Arne Udtzon Jensen           | 08:00 12:00             |
| Henriette Helga Mogren Udsen | 08:00 12:00             |
| Peter NFL                    | 08:00 10:00 12:00 15:00 |
| Asta Jakobsen                | 08:00 12:00             |
| Winnie Carlson               | 08:00 12:00             |
| Carl Johansen                | 08:00 11:00 12:00       |
| Magdalena Test               | 10:00 12:00             |
| Monika Togliatti Eliasen     | 10:00 11:00 12:00       |
| Åse AppTeam                  | 12:00                   |
| Yulia Fmk Test               | 12:00 12:15 14:00 14:15 |
| Hans Flauenskjold            |                         |
| Aksel Sander                 |                         |
| Jens Sørensen                |                         |
| Nick Simons                  |                         |
| Erre Meller Medere           |                         |

| Beboerliste 72 resultater |                         |
|---------------------------|-------------------------|
| L Mine primære 🏫 PEDHO 🗸  |                         |
| Beboer 🌲                  | Mangl. PN-effekteval. 🌲 |
| Åse AppTeam               | PN 16                   |
| Asta Jakobsen             | PN 6                    |
| Niel Børgesen             | PN 5                    |
| Anton Petrov              | PN 2                    |
| Aksel Sander              | PN 1                    |
| Carl Johansen             | PN 1                    |
| Monika Togliatti Eliasen  | PN 1                    |
| Peter NFL                 | PN 1                    |
| Test Resident             |                         |
| Lars Henriksen            |                         |
| Jensk Hansen              |                         |
| Robert Udtzon Ullersen    |                         |
| Simon David               |                         |
| Kaj Roland                |                         |
| Peter Rudersdahl          |                         |
| Test Anonym               |                         |
| Ulrik Antonius Iversen    |                         |
| Anonim Pedho              |                         |